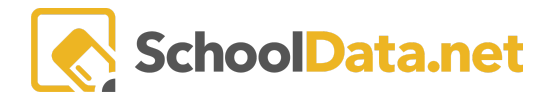

# **ALE Application: Setting up Substitutes**

You have a couple of different options for setting up Substitutes to use the ALE application while they are on campus:

- Create a couple of generic substitute accounts attached to email addresses that you maintain and assign for use when a sub is in your building resetting the password each time it is used. This makes sense if many subs rotate through and don't often return.
- Create a user account for each individual who subs, attach it to their email address, and make it active only when they are in the building. This makes sense if a small group of individuals often sub for you.

### Setting up Generic Substitute Accounts

Each account will need a unique email address associated with it. You could set something up on Gmail as simple as <u>teachersubatourschool@gmail.com</u>

You can submit a ticket to the SDS Help Desk or email your Customer Service Representative to request that the accounts be generated in the Admin with a generic name associated, such as "Teacher Substitute 1." You could also create substitute accounts for the Support Staff Role and Secretary/Registrar.

Once the account is set up and you have a substitute in your building, you will take the following steps to grant them access to the system.

Reset the password for the sub-account you plan to assign. This step can be done in the **Program Manager Role** on the **Manage ALE Users** page. Filter to find the account you are going to assign.

| Ad       | Program Manager Home        | ~  | ALE PF       | ROGRAM MANAGE     | R                                |                        |                              |                 |            |           |           |         |                                                |       |
|----------|-----------------------------|----|--------------|-------------------|----------------------------------|------------------------|------------------------------|-----------------|------------|-----------|-----------|---------|------------------------------------------------|-------|
| Data     | Manage ALE Users            |    | Mar          | nage ALE l        | Jsers                            |                        |                              |                 |            |           |           |         |                                                | ¢     |
| Stud     | Email List                  | st |              |                   |                                  |                        |                              |                 |            |           |           |         |                                                |       |
| Secre    | All ALE Students            |    | ALE P        | Persons (11711 re | cords) $\bigtriangledown$ Filter | ed                     |                              |                 |            |           |           |         |                                                |       |
|          | Settings                    |    |              |                   |                                  |                        | ÷.                           |                 |            |           |           |         | C                                              | 2     |
| Libra    | Learning Credit Allocations |    |              | Student/Enrollm   | nent 💎 🔅                         | 7 🔅                    | γ 🔶                          | Roles           | Pata Admin | ₹ Ø       | 7 Ø       | Toosbor | Cupport Stoff                                  |       |
| St       | Manage SIS Classes          |    |              | First Name        | Last Name                        | School Year<br>2023/24 | School(s)<br>Tahoma Senior H | Program wanager | Data Aumin | Registial | Secretary | reacher | Support Stan                                   |       |
| d Te     | Monitor                     | ~  |              | Tomasz            | Jose*                            | 2023/24                | N/A                          | No              | No         | No        | No        | No      | No                                             | ٦     |
| ificated | Student Learning Plans      | ~  | $\sim$       | Krissa            | Dellacca*                        | 2023/24                | N/A                          | No              | No         | No        | No        | No      | Row Actions & Op                               | tions |
| Cert     |                             |    |              | Tracie            | Cheetham*                        | 2023/24                | N/A                          | No              | No         | No        | No        | No      | A Edit                                         |       |
| sls      | Courses/Classes             | ~  |              | Blaine            | Dellacca*                        | 2023/24                | N/A                          | No              | No         | No        | No        | No      | <ul> <li>Edit</li> <li>Set Password</li> </ul> |       |
| Reg      |                             | ~  |              | Doryce            | Eberhart*                        | 2023/24                | N/A                          | No              | No         | No        | No        | No      | 🖋 Set Email Addr                               | ess   |
| Ма       | Event Calendar              |    | $\checkmark$ | Ralph             | Eberhart*                        | 2023/24                | N/A                          | No              | No         | No        | No        | No      | No                                             | ф     |
| rogram I | Reference Data              | ~  |              | lone              | Thanh*                           | 2023/24                | N/A                          | No              | No         | No        | No        | No      | No                                             | Φ.    |

Next, use the Row Action & Options gear at the far right to select Set Password.

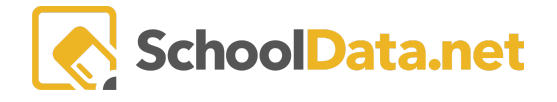

Follow the prompts to change the password to whatever you would like for this individual for this use. You will give them the generic email address for login and whatever password you just created.

| Set Password                | × |
|-----------------------------|---|
| Username (optional)         |   |
| aczongav000                 |   |
| Password (required)         |   |
|                             |   |
| Confirm Password (required) |   |
|                             |   |

Now the account is ready to go, and you can proceed to the last section, Assigning User as a Substitute.

At the end of the individual's time substituting, the password is suggested to be changed to remove their access. You can either set it up for the next user or change it to something generic that will be reset again when the next user needs the account.

# **Creating Unique Accounts for Each Individual Substitute**

You can submit a ticket to the SDS Help Desk or email your Customer Service Representative to request that the accounts be generated in the Admin for each substitute who frequently returns to your building. You will need to submit their name and email address for them when making the request.

Once the account is created, they will maintain their password, and the first time they use the account, they will need to go through the **Reset Your Password** process from your program login screen, utilizing the email address submitted to create their account.

| Welcome to<br>SchoolData.net         | District<br>Summit View          |
|--------------------------------------|----------------------------------|
|                                      | Username or Email                |
| SUMMIT VIEW<br>High School           | Enter your username.<br>Password |
|                                      | Enter your password.             |
| Reset Your Password Activate Account | Unlock Your Account              |

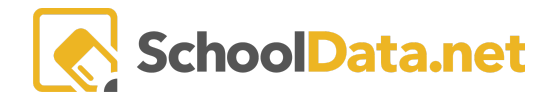

You will need to "activate" the individual's account each time they are in your building. This step can be done in the **Program Manager Role** on the **Manage ALE Users** page. Start by clicking the **page action gear** in the top right and selecting **Add Employee.** 

|                  | ALE EAST VALLEY CONCLUSTRICT |   |                 |                 |                 | Ö          | District Adminis        | ng Deidra Mc<br><sup>trator</sup> | Collum* | <b>0</b>      |           |              |             |       |
|------------------|------------------------------|---|-----------------|-----------------|-----------------|------------|-------------------------|-----------------------------------|---------|---------------|-----------|--------------|-------------|-------|
| Staff            | Program Manager Home         |   | ALE PROGRAM M   | ANAGER          |                 |            |                         |                                   |         |               |           |              |             |       |
| cher             | All Users Management         |   | Manage A        | LE Users        |                 |            |                         |                                   |         |               |           |              |             | \$    |
| All ALE Students |                              |   |                 |                 |                 | Add Pers   | Add Person Add Employee |                                   |         |               |           |              |             |       |
| Certific         | Settings                     |   | All ALE Users a | ind their Roles | (808 records)   |            |                         |                                   |         |               | Add Stud  | lent         |             | _     |
| strar            | Learning Credit Allocations  |   |                 | √ #             | ₩ 1000112201035 | 7.0        | 7.0                     | 70                                | 7.0     | 7.0           | Generat   | e User Accou | nts for all | Users |
| er Regi          |                              | ~ | First Name      | Last Name       | Program Manager | Data Admin | Registrar               | Secretary                         | Teacher | Support Staff | Librarian | Parent       | Stude       |       |
| n Manage         | Student Learning Plans       | ~ | Abbigail        | *               | No              | No         | No                      | No                                | No      | Yes           | No        | Yes          | No          | ٠     |
| rogran           | Courses/Classes              | ~ | Abby            | *               | No              | No         | No                      | No                                | No      | No            | No        | No           | Yes         |       |
|                  |                              |   | Adair           | *               | No              | No         | No                      | No                                | No      | No            | No        | No           | Yes         |       |

Next, select the **Employee** and use the filters in the resulting table to locate the user whose account you would like to activate. Place a **checkmark** next to the name and click **Apply**.

Once the employee is selected, assign the **Roles** they will need to access while in the building by putting a checkmark in the box. Click **OK** when finished. Now the account is ready to go, and you can proceed to the next section, <u>Assigning User as a Substitute</u>.

| Manage Person ×                                                                                                    |   |  |  |  |  |  |  |
|----------------------------------------------------------------------------------------------------|---|--|--|--|--|--|--|
| People (required)                                                                                                    | ] |  |  |  |  |  |  |
| Roles<br>Is Program Manager<br>Is Data Admin<br>Is Registrar<br>Is Teacher<br>Is Staff<br>Is Secretary<br>Is Librarian<br>Is Parent<br>Is Student |   |  |  |  |  |  |  |

When the user has completed their substitute assignment, you will need to "deactivate" their account or remove their roles in the ALE application. This step can be done in the **Program Manager Role** on the **Manage ALE Users** page. Filter to find the account you are going to deactivate.

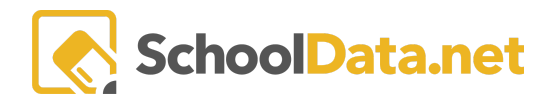

#### Next, use the Row Action & Options gear at the far right to select Edit.

| Ad       | Program Manager Home        | ~ | ALE PF       | ROGRAM MANAGE     | R                                |                     |                           |                      |            |            |           |         |                                  |        |
|----------|-----------------------------|---|--------------|-------------------|----------------------------------|---------------------|---------------------------|----------------------|------------|------------|-----------|---------|----------------------------------|--------|
| Data     | Manage ALE Users            |   | Mar          | nage ALE l        | Jsers                            |                     |                           |                      |            |            |           |         |                                  | ¢      |
| Stud     | Email List                  |   |              |                   |                                  |                     |                           |                      |            |            |           |         |                                  |        |
| secre    | All ALE Students            |   | Mar<br>ALE P | Persons (11711 re | cords) $\bigtriangledown$ Filter | ed                  |                           |                      |            |            |           |         |                                  |        |
|          | Settings                    |   |              |                   |                                  |                     | ÷.                        | )                    |            |            |           |         | C                                | >      |
| Libra    | Learning Credit Allocations |   |              | Student/Enrollm   | nent 💎 🐠                         | Y 🚸                 | Υ ()·                     | Roles                | Data Admin | Pogistrar  | Socratary | Teacher | Support Staff                    |        |
| St       | Manage SIS Classes          |   |              | First Name        | Last Name                        | School Year 2023/24 | School(s) Tahoma Senior H | ri ogi atti Mattaget | Data Aumin | Registi ai | Secretary | reacher | Support Stan                     |        |
| ITe      | Monitor                     | ~ |              | Tomasz            | Jose*                            | 2023/24             | N/A                       | No                   | No         | No         | No        | No      | No                               | ٢      |
| ificated | Student Learning Plans      | ~ | $\checkmark$ | Krissa            | Dellacca*                        | 2023/24             | N/A                       | No                   | No         | No         | No        | No      | Row Actions & Op                 | otions |
| Cert     |                             |   |              | Tracie            | Cheetham*                        | 2023/24             | N/A                       | No                   | No         | No         | No        | No      | A 5-04                           |        |
| s:       | Courses/Classes             | ~ |              | Blaine            | Dellacca*                        | 2023/24             | N/A                       | No                   | No         | No         | No        | No      | <ul> <li>Set Password</li> </ul> |        |
| Reg      |                             | ~ |              | Doryce            | Eberhart*                        | 2023/24             | N/A                       | No                   | No         | No         | No        | No      | 🖋 Set Email Addr                 | ess    |
| Ma       | Event Calendar              |   |              | Ralph             | Eberhart*                        | 2023/24             | N/A                       | No                   | No         | No         | No        | No      | No                               | ф      |
| gram I   |                             |   |              | lone              | Thanh*                           | 2023/24             | N/A                       | No                   | No         | No         | No        | No      | No                               | φ.     |
| Pro      | Reference Data              | ~ |              |                   |                                  |                     |                           |                      |            |            |           |         |                                  |        |

Remove the check marks next to all assigned roles to deactivate their account.

| Manage Person ×                                                                                                    |        |  |  |  |  |  |  |
|----------------------------------------------------------------------------------------------------|--------|--|--|--|--|--|--|
| People (required)                                                                                                    | Select |  |  |  |  |  |  |
| Roles<br>Is Program Manager<br>Is Data Admin<br>Is Registrar<br>Is Teacher<br>Is Staff<br>Is Secretary<br>Is Librarian<br>Is Parent<br>Is Student |        |  |  |  |  |  |  |

## Assigning User as a Substitute

Once the account is set up using either of the methods outlined above, you are ready to assign the user as a substitute for the staff member they are covering for. This can be done in the **Secretary Role** under **Substitutions** in the left navigation menu and choose **Staff** or **Teacher Substitutions**. Click **Add Record**.

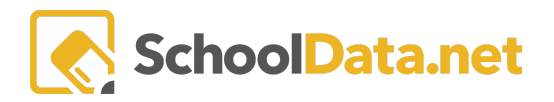

| Data Ad      | Secretary Home 🗸       | ALE SECRETARY<br>Manage Teacher Subst | itutions            |                    |                 |                        |             |
|--------------|------------------------|---------------------------------------|---------------------|--------------------|-----------------|------------------------|-------------|
| Stud         |                        | Manage Teacher Substitu               | Itions instructions |                    |                 |                        |             |
| ecre         | All ALE Students       | Ale Certificated Teacher Substitu     | ions (2 records)    |                    |                 |                        | OAdd Record |
| on I         | Create Student for ALE | ₹ <b>⊕</b>                            | T                   | 0 Start Date       | て 🏚             |                        | 70 Ý        |
| Libra        | Link Student to ALE    | Absent Teacher                        | Substitute Teacher  | Start Date         | End Date        | Class Periods          |             |
| St           | Manage 🗸 🗸             |                                       |                     | September 30, 2022 | October 2, 2022 | 3rd Period, 4th Period | •           |
| Te           | Ale Families           | Strauss Jr, Kurt                      | McCollum, Deidra    | January 9, 2023    |                 |                        | •           |
| Certificated | Substitutions          |                                       |                     |                    |                 |                        |             |
|              |                        |                                       |                     |                    |                 |                        |             |
| Regis        | Teacher Substitutions  |                                       |                     |                    |                 |                        |             |

You will see the following modal. Once all required selections are made, click Add.

- Absent Certificated Teacher/Support Staff (Required)
- Substitute Certificated Teacher/Support Staff (optional)
- Start and End Date
- Class Periods (optional).

| Add Substitution Record                | ✓Validate                                  |
|----------------------------------------|--------------------------------------------|
| Absent Certificated Teacher (required) | Substitute Certificated Teacher (optional) |
| Start Date (required)                  | End Date (optional)                        |
| Class Periods (optional)               | Select                                     |

The assigned substitute will now have access to and see all My Classes, Student Learning Plans, etc., for the individual they are substituting for.